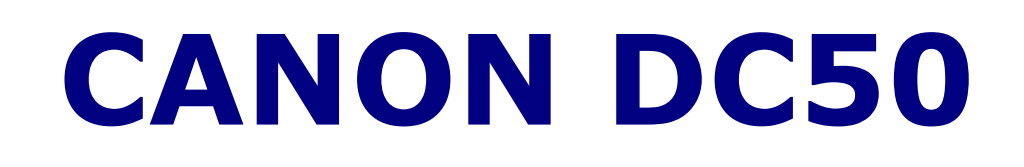

# Hitri priročnik za uporabo šolske digitalne kamere

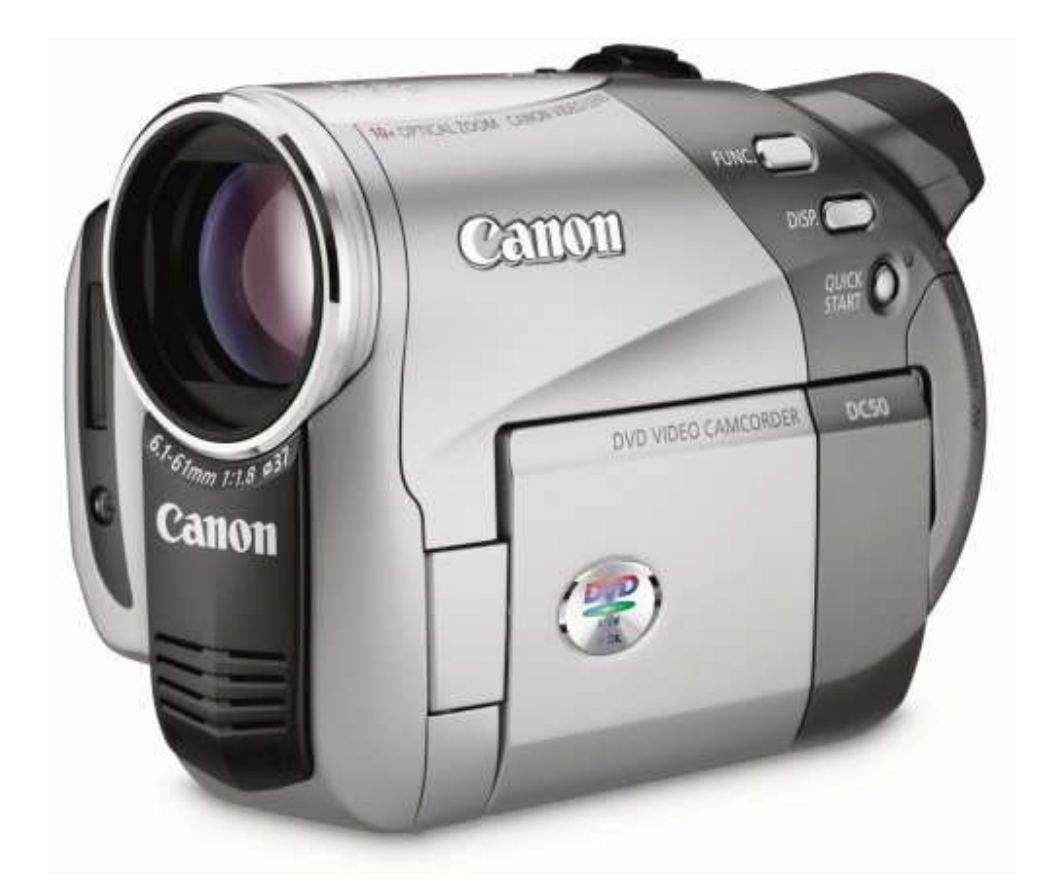

Pripravil: Rok Štemberger OŠ 8 talcev Logatec, oktober 2010

## **VSEBINA:**

| 3 |
|---|
| 4 |
| 5 |
| 6 |
| 7 |
|   |

### **VSTAVLJANJE NOVEGA DISKA**

- 1. Izklopi kamero gumb OFF (zelen noter in gor)
- 2. Gumb OPEN
- 3. Zamenjaj Mini DVD
- 4. Zapri pokrov
- 5. Vklopi kamero gumb ON (zelen noter in navzdol)
- 6. Če disk ni še pripravljen na snemanje (na displayu rdeč znak) moramo disk najprej INITIALIZIRATI, torej pripraviti na snemanje

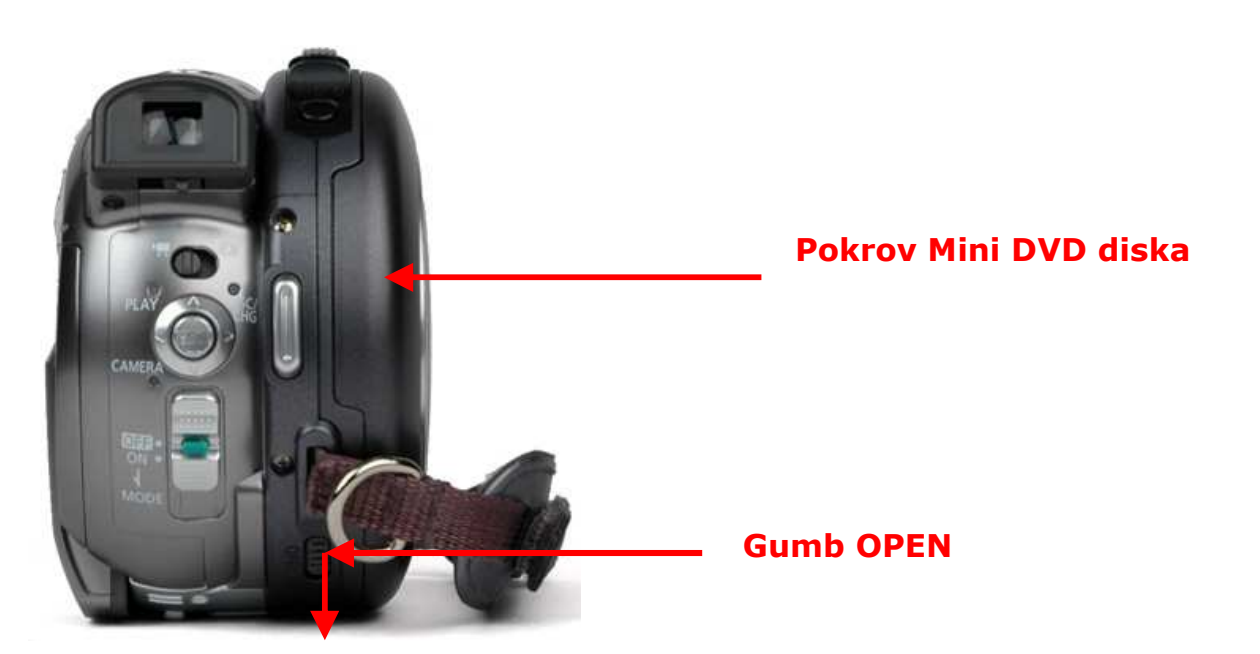

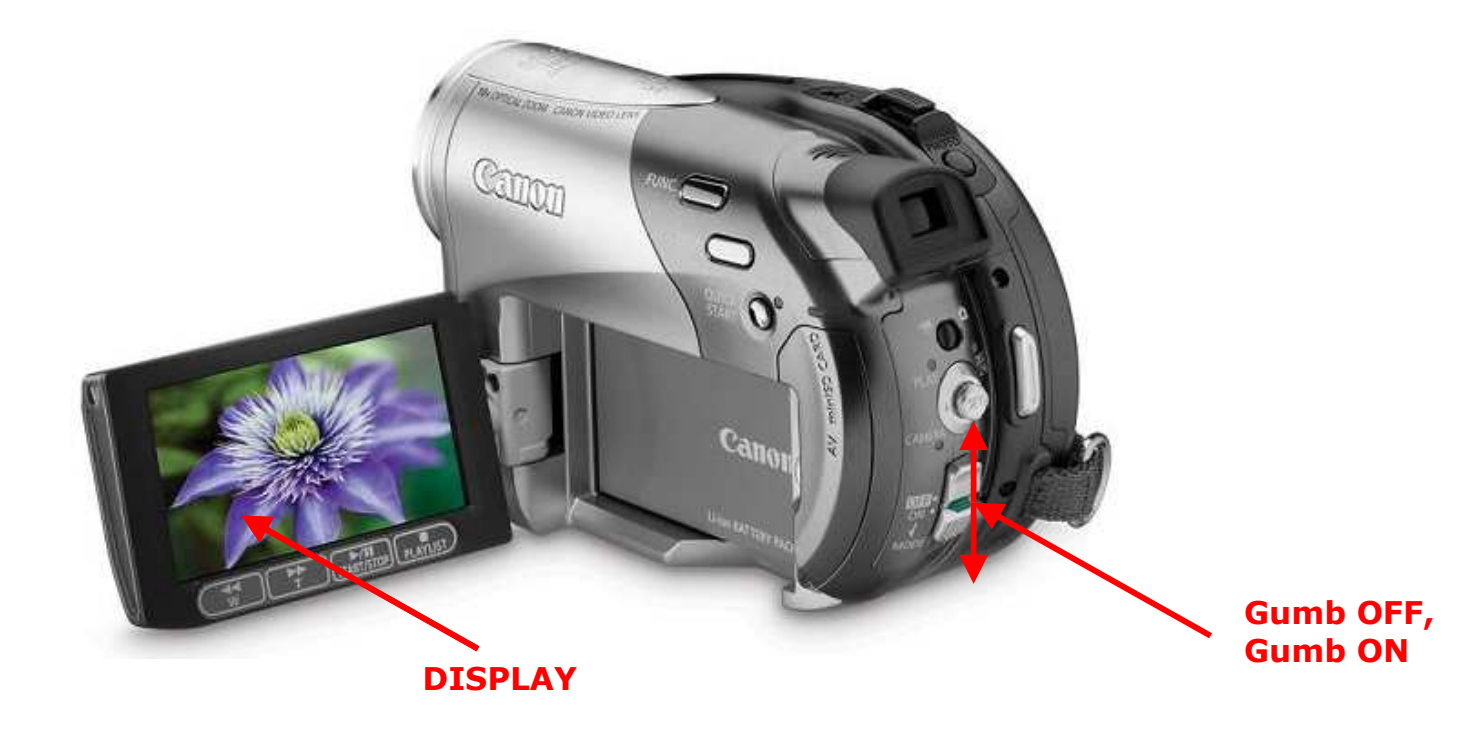

#### PRIPRAVA DISKA NA (PONOVNO) SNEMANJE

- 1. Kamero priključi na elektriko
- 2. Odpri display
- 3. Vklopi kamero gumb ON (zelen noter in navzdol)
- 4. Gumb MODE navzdol za ogled posnetka
- 5. Gumb FUNC
- 6. Gumb SET desno in navzdol na DISC INITIALIZE (glej display) in gumb SET noter
- 7. Z gumbom SET sedaj krmari in potrdi izbiro VIDEO, nato YES in ponovno YES.
- 8. Kamera naj bo nepremično na nepremični mizi.
- 9. Po opravljeni nalogi se ponovno pokaže MENI
- 10. Za začetek SNEMANJA pritisni gumb MODE spet navzdol

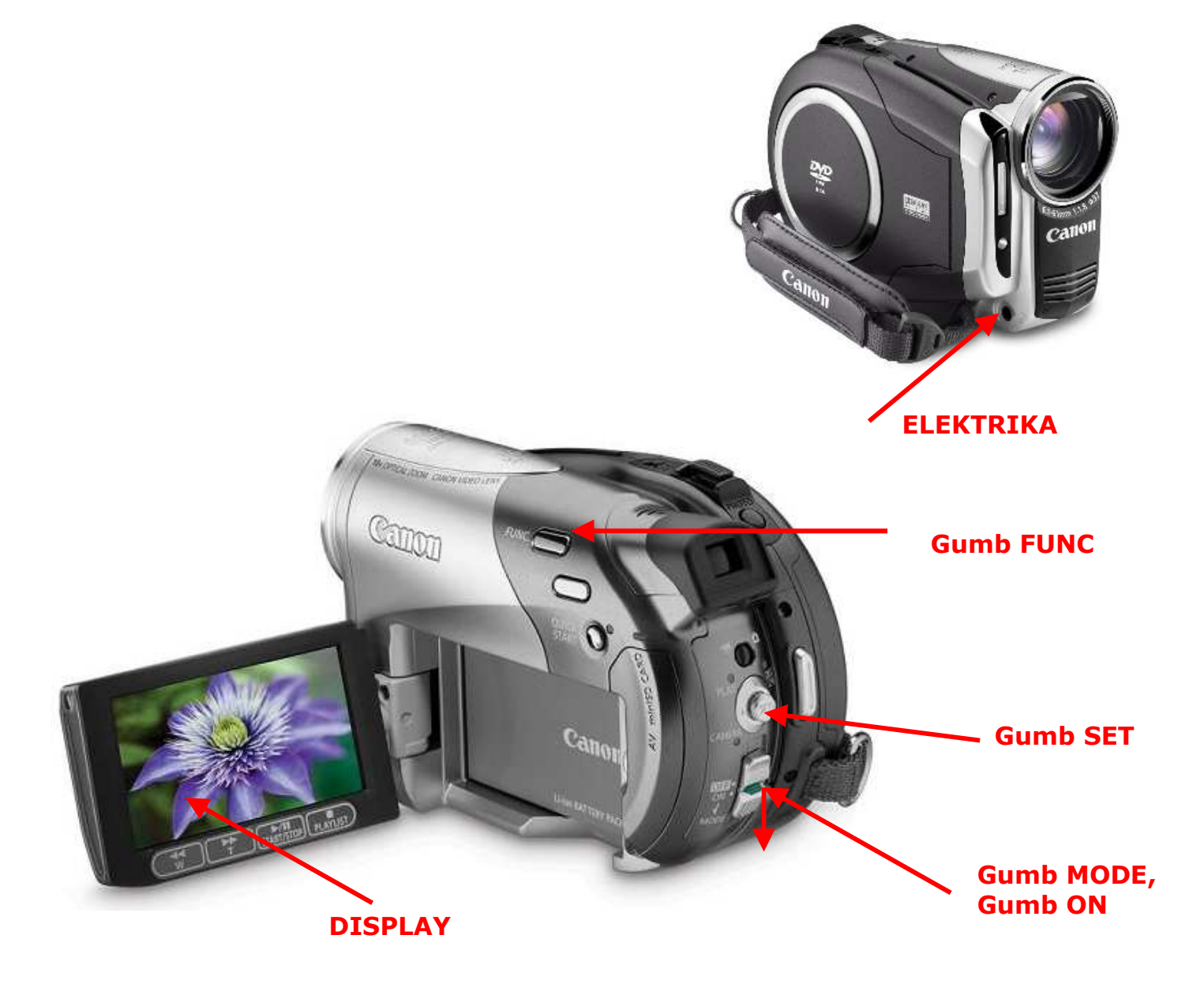

#### **SNEMANJE IN HITRI OGLED**

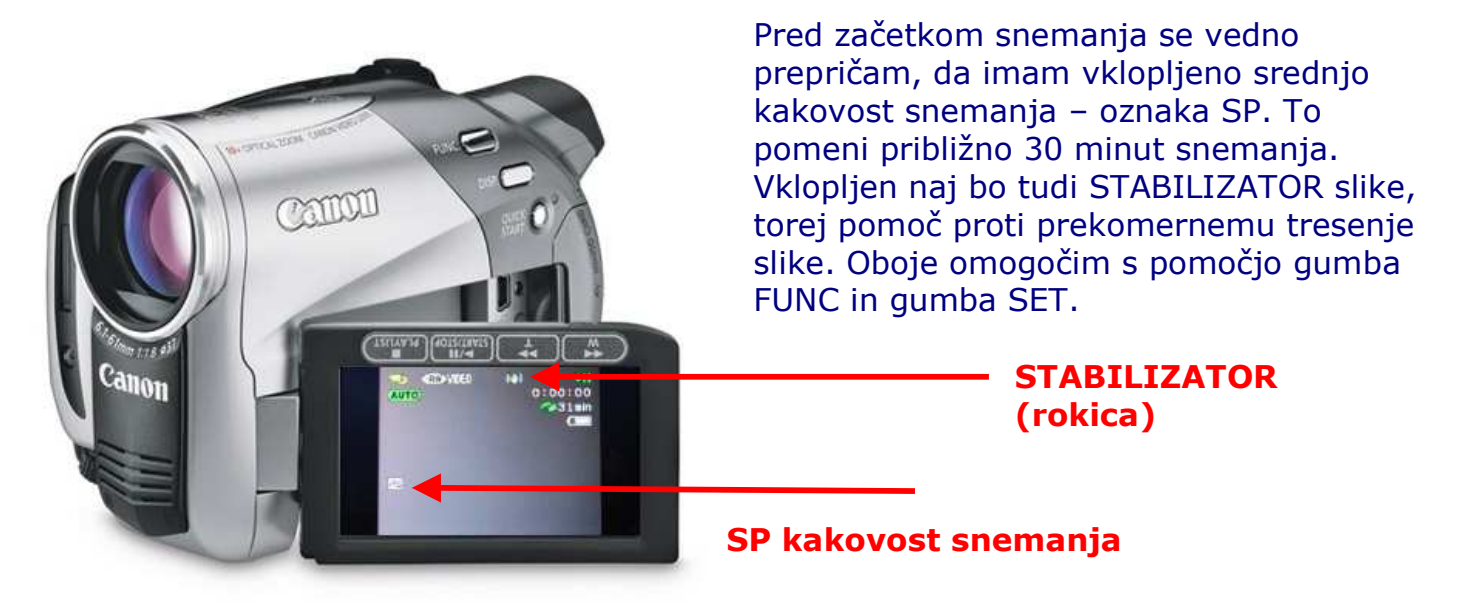

- 1. Odpri display
- 2. Vklopi kamero gumb ON (zelen noter in navzdol)
- 3. Preklopni gumb mora obvezno biti na poziciji KAMERE in ne fotoaparata
- 4. Gumb SNEMANJE
- 5. Uporabljaj ZOOM
- 6. Gumb PAVZA
- 7. Za ogled posnetka gumb MODE potisni navzdol
- 8. Gumb SET levo, desno, gor, dol za izbiro posnetka in pritisni noter za predvajanje
- 9. Gumb MODE navzdol in smo ponovno pri snemanju

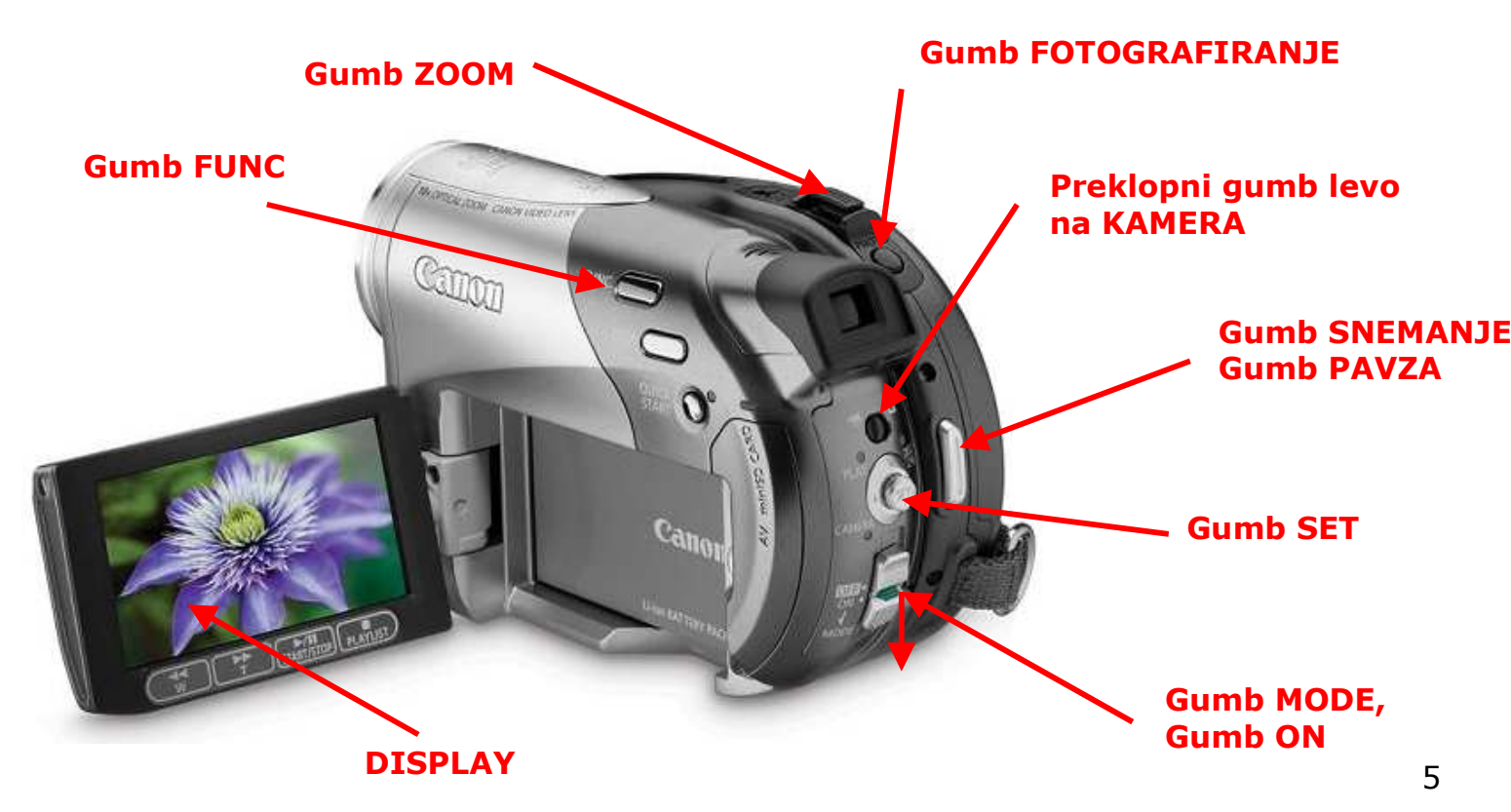

#### **OGLED NA TV ALI PC**

- 1. Odpri display
- 2. Vklopi kamero gumb ON (zelen noter in navzdol)
- 3. Gumb MODE navzdol za ogled posnetka
- 4. Priključi na elektriko
- 5. Gumb FUNC
- 6. Gumb SET desno in navzdol na FINALIZE (glej display) in gumb SET noter
- Izberi YES in kamera naj bo nepremično na nepremični mizi. V dveh minutah bo Mini DVD disk finaliziran in pripravljen na kopiranje na PC. Tako finaliziran Mini DVD disk sedaj vstaviš v domači DVD player in ogled je možen tudi na TV.
- 8. Priključi USB
- V RAZISKOVALCU se prikaže v levem drevesnem prikazu CANON DVD in kopiramo mapo VIDEO\_TS na računalnik v že predhodno ustvarjeno mapo DELAVNICA 1
- 10. Zaženi AVS DVD player in izberi mapo VIDEO\_TS

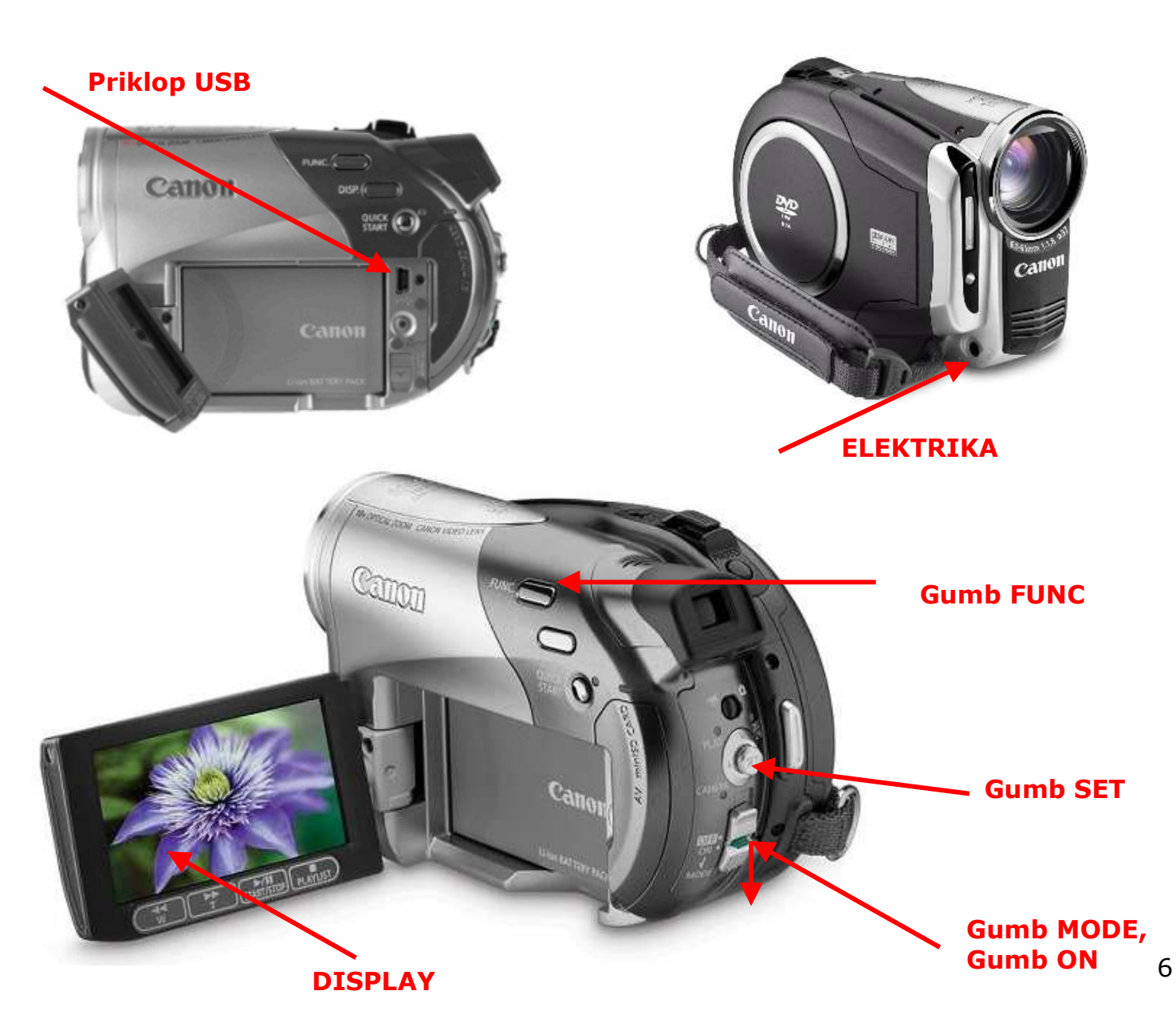

#### POLNJENJE AKUMULATORJA

- 1. Izklopi kamero gumb OFF (zelen noter in gor)
- 2. Priključi na elektriko
- 3. Rdeča lučka utripa
- 4. Ko je akumulator poln ( po cca 1 uri polnjenja, mogoče več), rdeča lučka neprekinjeno sveti

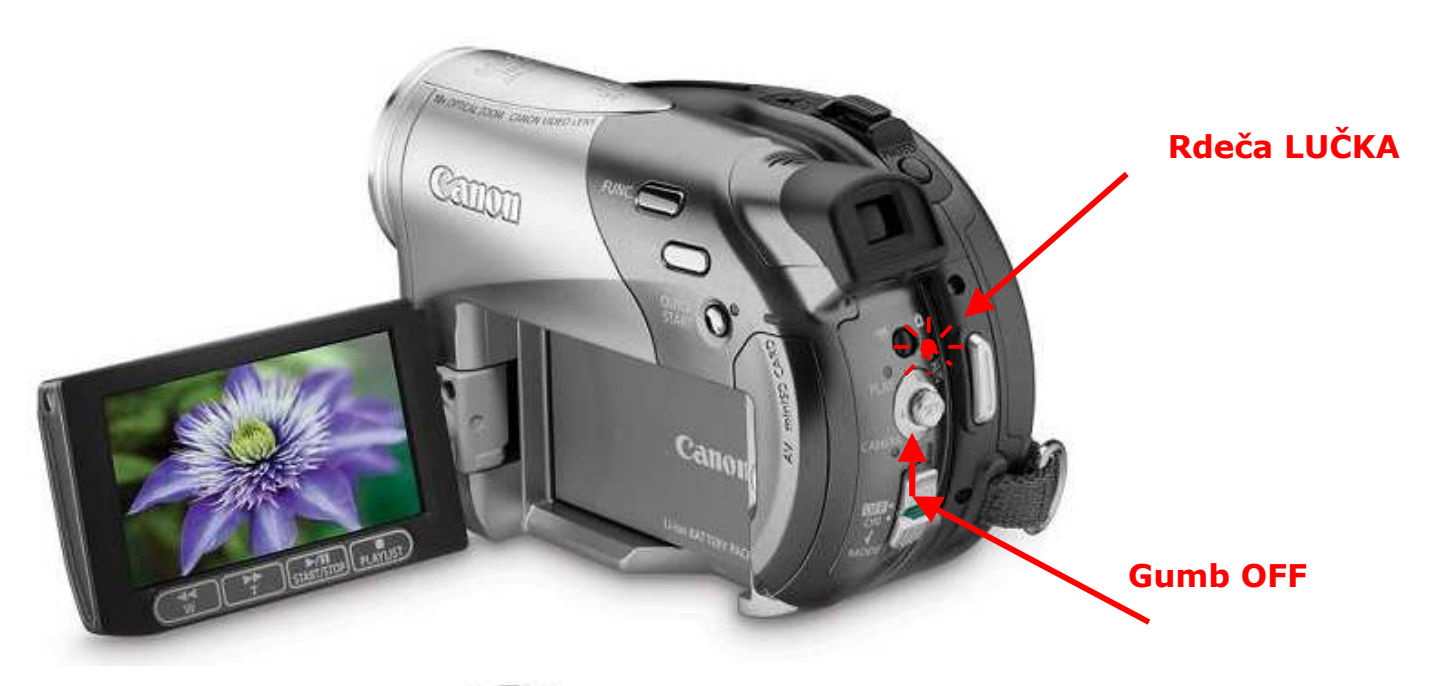

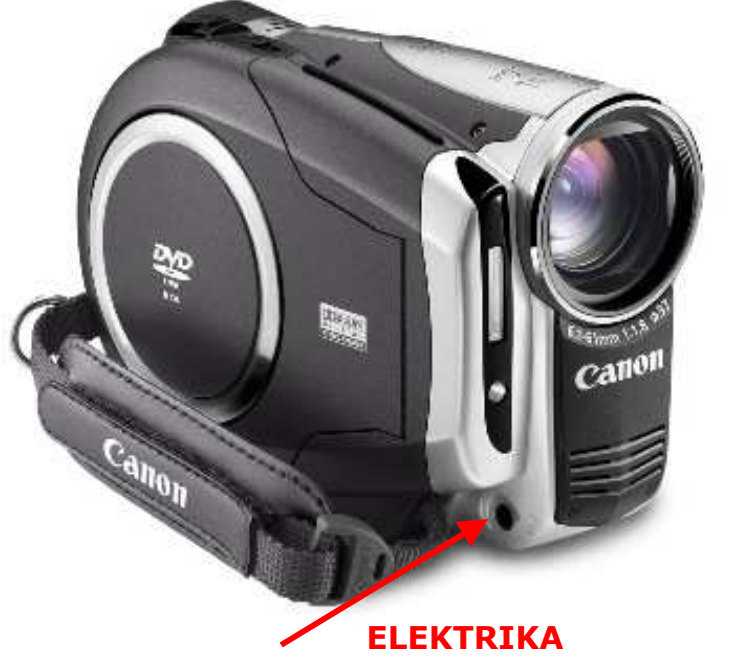